## **ENROLLMENT PROCEDURE C.d.L.M. Finance and Insurance**

Students who would like to enroll in Finance and Insurance must follow a two-step procedure.

## <u>REMARK</u>: this procedure is dedicated to Italian citizens. International students and non-Italian citizens can continue to log in with their username and password.

Step one: create an account on Infostud platform (in case you are not a former student at Sapienza)

## **Infostud Registration**

- a) Go to the official Infostud webpage <a href="https://www.uniroma1.it/it/pagina/infostud">https://www.uniroma1.it/it/pagina/infostud</a>
- b) Create an account. Pay attention: Italian citizens can sign in only with Spid or CIE

| ANACRAFICI                                         |                                                                                                    |                                                                       |
|----------------------------------------------------|----------------------------------------------------------------------------------------------------|-----------------------------------------------------------------------|
| ANAGRAFICI                                         |                                                                                                    |                                                                       |
| r accedere a Infostud s<br>r ottenere le credenzia | ono necessarie le credenziali Spid o CIE, nel rispetto<br>li segui le istruzioni indicate sul sito di ateneo. Vai alla | del Decreto Legge "semplificazione e innovazione digitale".<br>pagina |
|                                                    |                                                                                                    |                                                                       |
| tadinanza                                          | ITALIANA                                                                                                    | •                                                                     |

c) Fill the form with your pesonal data

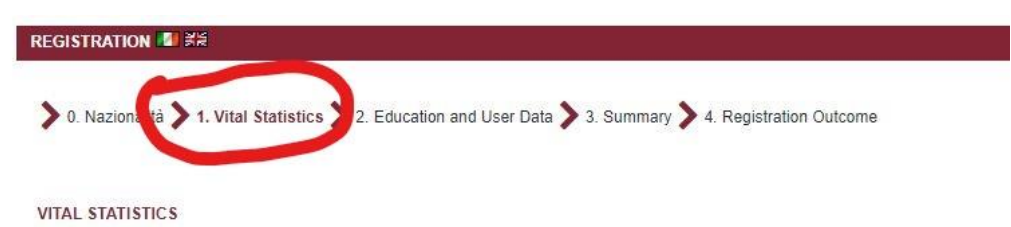

d) Complete the procedure by adding any further information about your qualification

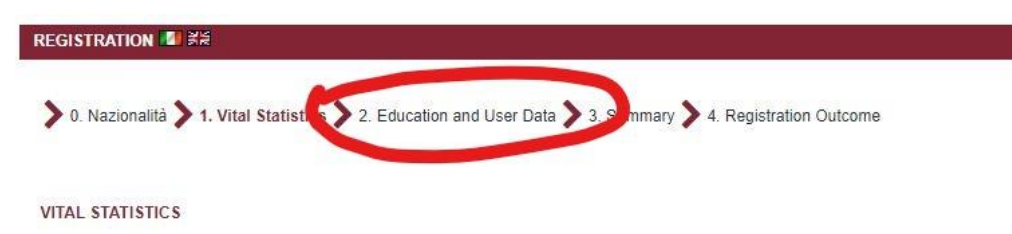

e) Recap your data and confirm

## Step two: Enrollment

A) Log in to Infostud with SpiD or CIE, then click on Bachelors and masters degree programmes

| InfoStud<br>Sapienza            |                              |                                | INFO PROFILE                                | SETTINGS 🕸   HI                   | ELP 😧   Italian Version                                  |
|---------------------------------|------------------------------|--------------------------------|---------------------------------------------|-----------------------------------|----------------------------------------------------------|
| Helio                           | es + 🔊 Search exam date:     | BOOKED EXAMS                   | xams III, statistics                        |                                   |                                                          |
| BACHELORS AND<br>MASTERS DEGREE | PhD PROGRAMMES               | POSTGRADUATE<br>SPECIALISATION | PROFESSIONAL<br>MASTERS                     |                                   |                                                          |
| BMD                             | PhD                          | PSP                            | PMC                                         |                                   |                                                          |
| ADVANCED<br>STUDY COURSES       | TIROCINI<br>FORMATIVI ATTIVI | STATE<br>EXAMINATIONS          | 24                                          |                                   |                                                          |
| A                               |                              | on                             | 0.1kiversità deali Studi di Roma "La Sarier | zu" - Piszzaje Akio Moro 5. 00185 | 5<br>Roma T (138) 86 40611 CE 80200020587 PI 02133771002 |

B) Click on Admission to programmes (menu on the left)

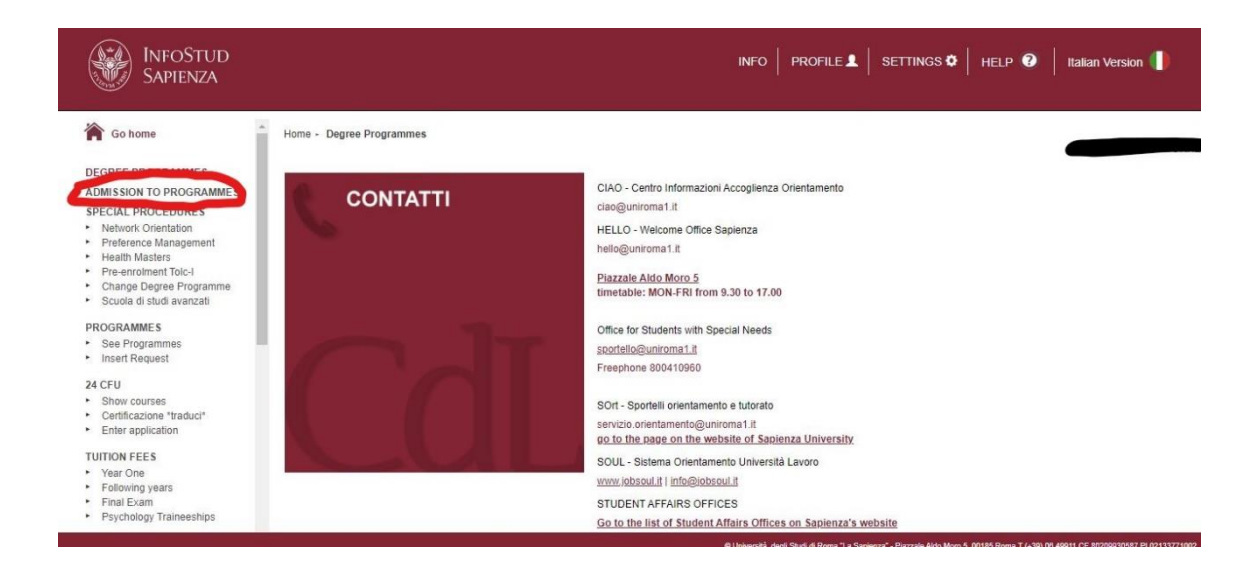

C) Enter the degree programme code. The code for Finance and Insurance 30414

D) Choose the payment method